### Памятка-инструкция для родителей по работе в

# АСУ Сетевой город. Образование

#### Уважаемые родители!

Система предназначена для оперативного взаимного информирования учащихся, педагогов и родителей об учебно-воспитательном процессе.

Система разработана для пользователя, владеющего только начальными навыками работы в Интернет. Никаких программ на Ваш компьютер дополнительно устанавливать не нужно.

Для входа в систему "Сетевой Город. Образование" с компьютера, ноутбука или мобильного устройства (планшет, смартфон) необходимо наличие браузера, как стандартного, так и любого установленного, а также подключение к сети Интернет.

Для входа необходимо использовать любой из перечисленных браузеров:

Mozilla Firefox 3.0 и выше;

Google Chrome 3.0 и выше;

Internet Explorer 6.0 и выше;

Орега 9.25 и выше;

Safari 3.0 и выше.

#### Вход в систему

1.1 В адресной строке браузера наберите адрес или выйдите по ссылке: <u>http://netschool.eduportal44.ru:82/</u>

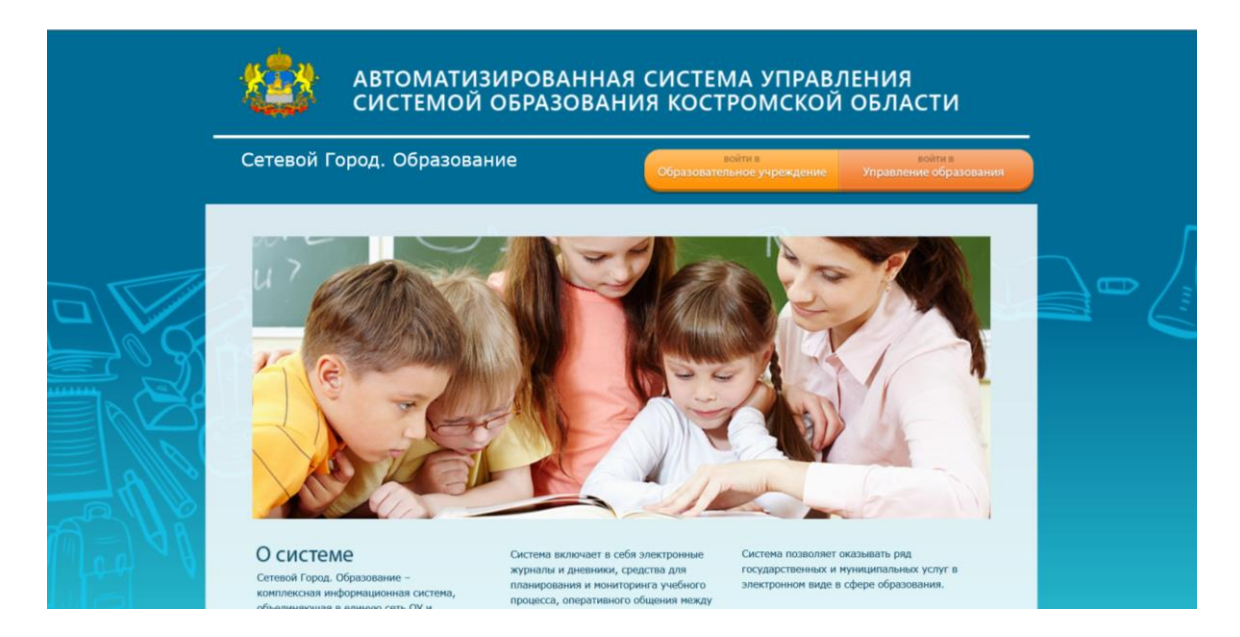

1.2 Далее выберите пункт «Войти в образовательное учреждение»

| етевой Город. Обр                                                                                 | Введите информаци<br>введите информаци<br>меню. Если нужные<br>со своим администр | В СИСТЕМУ<br>но сверху вниз, используя выпадающие<br>позиции для ввода недоступны - свяжит<br>атором. | есь          | войти в<br>ие Управление образования                    |
|---------------------------------------------------------------------------------------------------|-----------------------------------------------------------------------------------|----------------------------------------------------------------------------------------------------|--------------|---------------------------------------------------------|
|                                                                                                   | Регион                                                                            | Костромская область                                                                                   |              |                                                         |
|                                                                                                   | Муниципальный<br>район                                                            | Выберите муниципальный райо                                                                           | H 💙          |                                                         |
|                                                                                                   | Город/село                                                                        |                                                                                                    | ~            |                                                         |
| KIE                                                                                               | Образовательное<br>учреждение                                                     |                                                                                                    | ~            |                                                         |
| 1.3 -                                                                                             | Пользователь                                                                      |                                                                                                    |              | RV/                                                     |
| ×12 5-                                                                                            | Пароль                                                                            |                                                                                                    |              |                                                         |
| X                                                                                                 | Восстановить пар                                                                  | оль                                                                                                   |              |                                                         |
| О системе                                                                                         |                                                                                   |                                                                                                    |              | рляет оказывать ряд                                     |
| Сетевой Город. Образование –<br>комплексная информационная сис<br>объединяющая в единую сеть ОУ и | P.C.                                                                              |                                                                                                    |              | ых и муниципальных услуг в<br>зиде в сфере образования. |
| органы управления образования в                                                                   |                                                                                   |                                                                                                    |              | стемы способствует                                      |
| пределах всего муниципального                                                                     |                                                                                   |                                                                                                    | повышению    | качества образования,                                   |
| образования.                                                                                      | Паралле                                                                           | льно, в реальном времени к                                                                            | принятию об  | основанных управленческих                               |
|                                                                                                   | имеют и                                                                           | ной информации по школам                                                                              | решений на н | каждом уровне управления.                               |
|                                                                                                   | ластот де                                                                         | in an an an an an an an an an an an an an                                                             |              |                                                         |

В выпадающих меню выберите: Муниципальный район, Город (село), Образовательное учреждение.

Для школ г.Костромы выбираете муниципальный район «Костромской».

1.3 В поля «Пользователь» и «Пароль» введите (соблюдая строчные и заглавные буквы):

Пользователь:\_\_\_\_\_

Пароль: \_\_\_\_\_

1.4 Войдя в систему, Вы сможете изменить свой пароль в разделе «Персональные настройки».

Первоначальный пароль пользователя назначается администратором системы при создании учётной записи пользователя. В целях безопасности пользователям рекомендуется периодически менять свой пароль. Сменить свой пароль можно с помощью раздела «Персональные настройки»;

Пароли в «NetSchool» хранятся в зашифрованном виде, причём пароли невозможно каким-либо образом просмотреть или распечатать. Если пароль утерян, его можно только сменить на другой.

## Работа в системе АСУ

- 2.1 Теперь обследуйте, пожалуйста, все разделы сайта. Вы должны обнаружить:
  - · доску общих объявлений;
  - · расписание занятий и мероприятий на день, неделю, месяц;
  - отчеты об успеваемости по различным предметам и сводный отчет;
  - · дневник заданий вашего ребёнка, в том числе просроченных;
  - · школьные ресурсы;
    - раздел «Персональные настройки».

### Доска объявлений, почта, форум

Раздел «Объявления» в «NetSchool» позволяет «вывешивать» сообщения на доске объявлений для группы пользователей (например, для всех родителей или всех учителей).

Создавать объявления могут только сотрудники школы, а просматривать – сотрудники, учащиеся и родители. При публикации объявления указывается дата, после которой оно автоматически будет удалено с доски объявлений. К объявлению может быть прикреплен файл.

Доска объявлений является первым экраном при входе в «NetSchool» (если у пользователя в «Персональных настройках» не задано по-другому).

| ользовате<br>ІКОЛА «МС             | пьзователь: Арбузова Наталья Андреевна<br><u>ОЛА «МОУ "Средняя общеобразовательная школа №1"&gt;,</u> «2009/2010> В систег |                                                             |                                                                                                    |                                                                          |    |  |  |  |  |  |
|------------------------------------|----------------------------------------------------------------------------------------------------|-------------------------------------------------------------|----------------------------------------------------------------------------------------------------|--------------------------------------------------------------------------|----|--|--|--|--|--|
| Смотре<br>Доси<br>Удани<br>Для печ | ть Отправить<br>ка объявлений                                                                                              |                                                             |                                                                                                    |                                                                          |    |  |  |  |  |  |
| Дата                               | От кого                                                                                                    | Тема                                                        | Сообщение                                                                                                    | Присоединенный<br>файл                                                   | УИ |  |  |  |  |  |
| 24.12.09                           | Филатова Ольга Вячеславовна                                                                                                | Новогодняя<br>газета                                        | Убедительная просьба к классным<br>руководителям 5-11 кл. и к редколлегиям,<br>вывесить Новогодние газеты 24-25 декабря.                                                                                                    |                                                                          |    |  |  |  |  |  |
| 9.12.09                            | Василенко Людмила Васильевна                                                                                               | График<br>отпусков                                          | Уважаемые коллеги! Необходимо до 11.12.2009 г.<br>определиться с предполагаемой датой своего<br>отпуска в 2010 году и записаться у секретаря.                                                                                                    |                                                                          |    |  |  |  |  |  |
| 25.11.09                           | Петров Юрий Михайлович                                                                                                    | Почистим<br>доску<br>объявлений                             | Уважаемые коллеги, размещающие здесь<br>объявления!<br>Давайте пользоваться доской объявлений<br>грамотно!<br>Мои советы читайте, пожалуйста, в<br>присоединенном файле.                                                                                                    | doska.txt<br>Описание:<br>Советы по<br>использованию<br>доски объявлений |    |  |  |  |  |  |
| 29.09.08                           | Петров Юрий Михайлович                                                                                                    | Президент<br>РФ за<br>электронный<br>журнал. А<br>бумажный? | 17 июля на заседании президиума Госсовета,<br>прошедшем в Петрозаводске, президент России<br>Амитрий Мадведев предпожил школьный хурал<br>и дневник школьника сделать электронными.<br>Подробности читайте, пожалуйста, в<br>присоединённом файле.<br>ИНТЕРЕСНО!!!. Оказывается, "документа,<br>обязывающего учителя вести журнал, не<br>существует"! Читайте:<br>http://bs.isentember.ru/articlef.php?ID=200602110 | elzh.txt<br>Описание:<br>Подробности                                     |    |  |  |  |  |  |

## <u>Почтовый ящик</u>

«NetSchool» содержит внутреннюю систему почтовых сообщений (войти в почту можно по кнопке с символом конверта в левой верхней части экрана). В отличие от доски объявлений, здесь можно указать получателей сообщения персонально: каждый пользователь «NetSchool» имеет индивидуальный почтовый ящик.

| Прос | Тросмотр почтовых сообщений<br>Создать<br>сообщение Почтовая папка: Входящие Сооб |                                         |                            |  |  |  |  |  |  |  |
|------|-----------------------------------------------------------------------------------|-----------------------------------------|----------------------------|--|--|--|--|--|--|--|
|      | От кого Тема                                                                      |                                         |                            |  |  |  |  |  |  |  |
|      |                                                                                   | <u>Бубнова</u><br>Дарья                 | Тема доклада               |  |  |  |  |  |  |  |
|      |                                                                                   | <u>Петров Юрий</u><br><u>Михайлович</u> | Список участников конкурса |  |  |  |  |  |  |  |
|      |                                                                                   | Галкина<br>Светлана<br>Викторовна       |                            |  |  |  |  |  |  |  |
| Ве   | тмет<br>рнут                                                                      | ить все сообщения<br>ься                | Удалить                    |  |  |  |  |  |  |  |

После отправки почтовое сообщение приходит либо на внутренний почтовый ящик адресата, либо на его обычный адрес e-mail. Данная настройка устанавливается администратором системы в персональных настройках каждого пользователя в поле «Предпочтительный способ связи».

| Іланирование<br>уроков | Отчество                              | Алексеевна                                                                                  |  |  |  |  |  |  |
|------------------------|---------------------------------------|---------------------------------------------------------------------------------------------|--|--|--|--|--|--|
| Учебные<br>материалы   | Дата рождения                         | 29.11.98                                                                                    |  |  |  |  |  |  |
| Расписание             | Пол                                   | О Мужской 💿 Женский                                                                         |  |  |  |  |  |  |
| журнал                 | Гражданство                           | PO V                                                                                        |  |  |  |  |  |  |
| Отчеты<br>Объявления   | *** Имя на экране                     | Бубнова Дарья 🦑                                                                             |  |  |  |  |  |  |
| Школьные<br>ресурсы    | *** Имя пользователя                  | Бубнова                                                                                     |  |  |  |  |  |  |
| настройки              | Пользователь должен сменить пароль пр | и первом входе в систему                                                                    |  |  |  |  |  |  |
| Выход                  | Учетная запись Windows                |                                                                                             |  |  |  |  |  |  |
|                        | Место жительства                      | ул. Самарская, д.45, кв. 133 Изменить<br>г. Самара<br>Самарская область<br>Россия<br>443076 |  |  |  |  |  |  |
| Предпоч<br>способ      | чтительный<br>связи<br>Морилопола     | <ul> <li>Сообщения системы NetSchool</li> <li>Е-Mail</li> <li>Бумажная почта</li> </ul>     |  |  |  |  |  |  |
|                        | Предпочтительный способ связи         | <ul> <li>Сообщения системы NetSchool</li> <li>Е-Маіl</li> <li>Бумажная почта</li> </ul>     |  |  |  |  |  |  |
|                        | E-Mail                                |                                                                                             |  |  |  |  |  |  |
|                        | Родители                              | Присоединить<br>родителя<br>Бубираа Оксана Васильевна Х                                     |  |  |  |  |  |  |

Внутренняя почта «NetSchool» отличается от обычного e-mail тем, что нельзя прислать сообщения в «NetSchool» извне, а вот отправить письмо из «NetSchool» на внешний адрес e-mail можно.

### <u>Форум</u>

«NetSchool» содержит внутришкольный форум, который доступен всем пользователям системы (по умолчанию). Войти в форум можно по кнопке в левой верхней части экрана. Форум полезен для публичного обсуждения различных тем. Из числа пользователей администратор системы (по умолчанию) может назначать модераторов всего форума, модераторов определенных тем в форуме, которые будут отвечать за соблюдение пользователями уста-новленных норм поведения. Право назначать модераторов форума доступно пользователям, у которых выставлены соответствующие права доступа.

| op                        | ум системы NetSch                      | ool                  |                              |                       |                                |                                |                  |                                                         |  |  |
|---------------------------|----------------------------------------|----------------------|------------------------------|-----------------------|--------------------------------|--------------------------------|------------------|---------------------------------------------------------|--|--|
| юд<br>чит                 | ераторы: Агафонс<br>тель), Ульянова На | ва Олі<br>адежда     | ьга Дм<br>а Влаµ             | итриевна<br>цимировна | (Учитель), Г<br>а (Учитель), Е | алкина Светла<br>Зоробьёв Нико | на Вик<br>лай Ал | торовна (Завуч,<br>ексеевич (Учителі                    |  |  |
| сего                      | о тем: 4                               |                      |                              |                       |                                |                                | Нова             | ия тема Модераторы форума                               |  |  |
| Тема Автор                |                                        |                      |                              |                       | Модераторы                     |                                |                  |                                                         |  |  |
| <u>)своение NetSchool</u> |                                        |                      | Петров<br>Юрий<br>Михайлович |                       | Воробьёв Н                     | Назначить                      |                  |                                                         |  |  |
|                           | НА КАНИКУЛБИЛИТЕС                      | ь к                  | Day                          |                       |                                |                                | _                | Владимировна                                            |  |  |
|                           | <u>Компьютеры в школе</u>              | Пет<br>Ю<br>Михаі    | гров<br>рий<br>йлович        | Петров Ю              | рий Михайлович                 | Назначить                      | 7                | Вт, 18 Мар. 2008 09:58<br>Петров Алексей                |  |  |
|                           | Нашей школе 50!                        | Гал<br>Свет<br>Викто | кина<br>глана<br>фовна       |                       |                                | Назначить                      | 7                | Пт, 7 Сен. 2007 11:49<br>Галкина Светлана<br>Викторовна |  |  |

### Просмотр дневника

Дневник учащегося содержит отметки этого учащегося и задания, которые ему назначены, а именно:

- ✓ все домашние задания;
- ✓ задания с обязательной отметкой или уже выставленной отметкой, независимо от даты выполнения;
- ✓ задания с необязательной отметкой, только в случае, если дата выполнения еще не истекла.

Если в своем журнале преподаватель пометил, что отметка за задание обязательна, и срок выполнения задания истек, то соответствующее задание в дневнике автоматически помечается красным цветом.

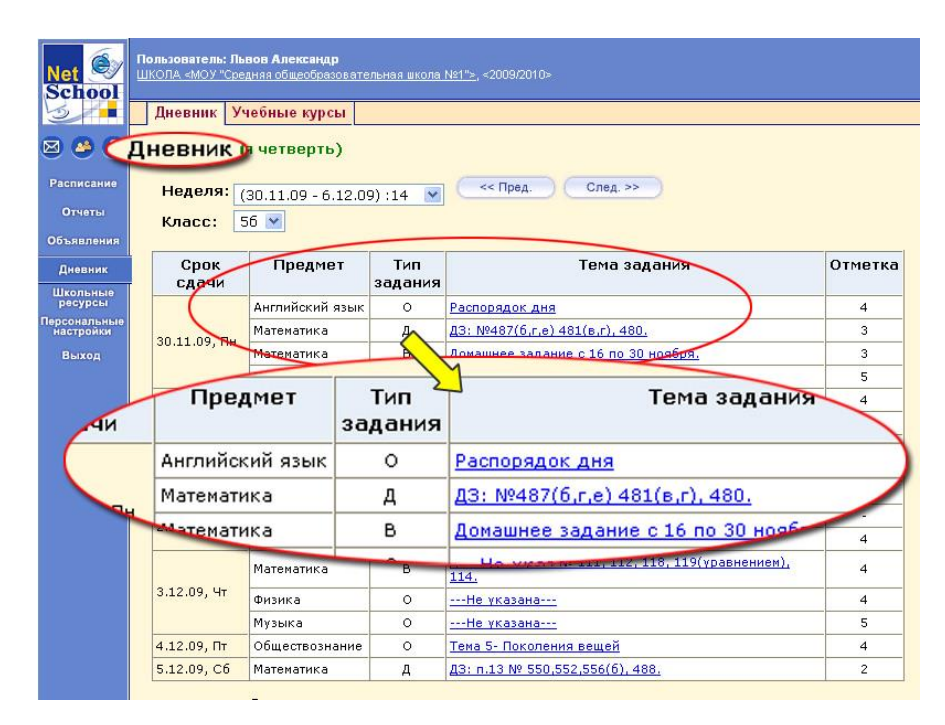

Удобное листание по неделям позволяет просмотреть задания за любой период времени. Выбрав ссылку по теме задания, учащийся может прочитать дополнительные примечания, введенные преподавателем, или загрузить присоединенный к заданию файл.

### Просмотр расписания

В разделе Расписание» родитель и ученик могут просматривать индивидуальное расписание уроков на месяц, неделю и день, используя закладки **Месяц, Неделя и День**, соответственно. Закладка **Год** предназначена для удобного перехода по различным периодам учебного года. Кроме уроков, в расписании помечаются классные мероприятия того класса, в который зачислен учащийся, а также школьные мероприятия. В экране Месяц учащийся может также просмотреть и распечатать список именинников месяца среди сотрудников, учащихся, родителей. Родитель в «NetSchool» имеет доступ к просмотру расписания своего ребенка.

| Net 🔍        | Пользователь: Львов Алекс<br>ШКОЛА <МОУ "Средняя общес | андр<br>∋бразовательная школа №1 <u>"&gt;</u> , <2009/2010> |
|--------------|--------------------------------------------------------|-------------------------------------------------------------|
| 3            | Год Месяц Неделя                                       | 1 День                                                      |
| 🖂 🦀 🥐        | Расписание уроков                                      | и мероприятий на день: понедельник, :                       |
| Расписание   | След. >> Кла                                           | ICC: 56 💌                                                   |
| Отчеты       | 🤍                                                      | њ: <u>30.11.09</u> 🖪                                        |
| Объявления   |                                                        |                                                             |
| Дневник      | Время                                                  | Уроки и мероприятия                                         |
|              | 8:30 - 9:10                                            | Урок: Ин.яз./Английский язык/2 [В 336]                      |
| ресурсы      | 9:20 - 10:00                                           | Урок: Математика [В 312]                                    |
| Персональные | 10:10 - 10:50                                          | Урок: ИЗО [В 330]                                           |
| настройки    | 11:10 - 11:50                                          | Урок: Музыка [В 230]                                        |
| Выход        | 12:10 - 12:50                                          | Урок: Физическая культура                                   |
|              | 13:00 - 13:40                                          | Урок: Физическая культура                                   |

## <u>Просмотр отчетов</u>

В разделе «Отчеты» учащийся может просматривать отчёты о своей текущей успеваемости (на основе текущих отметок), посещаемости и итоговой успеваемости (на основе итоговых отметок и срезовых работ). В некоторых отчётах данные об учащемся сравниваются со средними данными по классу или параллели.

Родитель может просматривать отчёты об успеваемости своих детей и сравнивать их с усредненными показателями успеваемости всего класса. Отчёты о персональной успеваемости других учеников для учащегося и родителя недоступны.

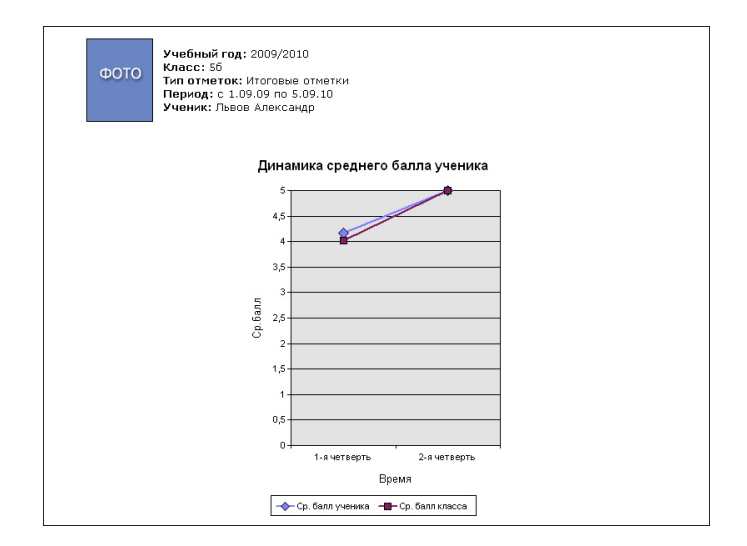

### Получение отчетов в виде SMS

SMS Школа – это информационный сервис на базе системы «NetSchool», который позволяет получать на мобильный телефон информацию о школьной жизни.

В первую очередь, SMS Школа помогает родителю получать разнообразную информацию о своем ребенке.

SMS Школа предоставляет родителям следующие возможности:

получать по запросу с личного сотового телефона информацию в виде SMS-сообщений из системы «NetSchool» об успеваемости и посещаемости ребенка (например, прогнозируемые оценки за четверть);

получать рассылку на сотовый телефон –информацию из системы «NetSchool» об успеваемости и посещаемости ребенка в виде SMS-сообщений;

получать рассылку на сотовый телефон – другую информацию из системы «NetSchool» информацию о родительских собраниях, классных мероприятиях, поездках, отмене занятий.

### Порядок использования SMS Школа

Регистрация родителя в системе NetSchool (Сетевой город. Образование) для получения доступа к сервису SMS Школа может производиться двумя способами:

• Родитель сообщает номер своего сотового телефона классному руководителю своего ребенка, и тот вносит его в поле **Мобильный телефон** личной карточки родителя в системе **NetSchool** (**Сетевой город. Образование**).

• Родитель через Интернет входит в систему NetSchool (Сетевой город.

Образование) и сам вводит номер своего мобильного телефона в

поле Мобильный телефон в разделе Персональные настройки.

После внесения номера родитель автоматически подключается к сервису.

**ВНИМАНИЕ!** Если родитель не желает, чтобы номер его мобильного телефона могли увидеть сотрудники школы, он может запретить его просмотр.

| Net<br>School             | Пользователь: Васильева Наталья Сергеевна<br>ШКОЛА «МОУ "Средняя общеобразовательная школа №1"», «2009/2010» |                             |                          |  |  |  |  |  |  |
|---------------------------|----------------------------------------------------------------------------------------------------|-----------------------------|--------------------------|--|--|--|--|--|--|
| Расписание<br>Отчеты      | Сохранить<br>Восстановить                                                                                    | ойки                        |                          |  |  |  |  |  |  |
| Объявления                | Фамилия                                                                                                    | Васильева                   |                          |  |  |  |  |  |  |
| Дневник                   | Имя                                                                                                    | Наталья                     | ΦΟΤΟ                     |  |  |  |  |  |  |
| Школьные<br>ресурсы       | Отчество                                                                                                    | Сергеевна                   |                          |  |  |  |  |  |  |
| Персональные<br>настройки | Дата рождения                                                                                                | 11.12.1975                  |                          |  |  |  |  |  |  |
| Выход                     | Имя пользователя                                                                                             | ВасильеваНС                 |                          |  |  |  |  |  |  |
|                           | Роль в системе                                                                                               | Родитель                    |                          |  |  |  |  |  |  |
|                           | Предпочтительный<br>способ связи                                                                             | Сообщения системы NetSchool |                          |  |  |  |  |  |  |
|                           | Текущий учебный год:                                                                                         | 2000/0                      |                          |  |  |  |  |  |  |
|                           | Рабочий ст Моби                                                                                              | льный телефон:              | 79272210411              |  |  |  |  |  |  |
|                           | Вариант<br>графическо Пон<br>оформления:                                                                     | <азывать мобильный те       | элефон сотрудникам школы |  |  |  |  |  |  |
|                           | Мобильный телефон:                                                                                           | 79272210411                 |                          |  |  |  |  |  |  |
|                           | 🗹 Показывать мобильный ти                                                                                    | елефон сотрудникам школы    |                          |  |  |  |  |  |  |
|                           |                                                                                                    |                             |                          |  |  |  |  |  |  |

### Раздел Справка

Пользуйтесь встроенной помощью.

При нажатии на значок Справки 💈 (левый верхний угол) открывается тематическая статья, касающаяся раздела, открытого в данный момент.

| s 🖉                     | Кал          | ен        | да        | рь        | на        | го        | А         |           |                     |                     |           |           |           |           |           |           |           |           |           |           |           |           |          |          |
|-------------------------|--------------|-----------|-----------|-----------|-----------|-----------|-----------|-----------|---------------------|---------------------|-----------|-----------|-----------|-----------|-----------|-----------|-----------|-----------|-----------|-----------|-----------|-----------|----------|----------|
| Школьное<br>руководство |              | CoG       | быти      | 19 6      | ода       |           |           |           |                     |                     |           |           |           |           |           |           |           |           |           |           |           |           |          |          |
| Документы               | Перенос дней |           |           |           |           |           |           |           |                     |                     |           |           |           |           |           |           |           |           |           |           |           |           |          |          |
| Классы                  |              | <u>C</u>  | ент       | яб        | рь        | 20        | <u>15</u> |           |                     | <u>Октябрь 2015</u> |           |           |           |           |           |           |           | ł         | 105       | бр        | ь 2       | 01        | <u>5</u> |          |
| Планирование            | Пн           | Вт        | Ср        | Чт        | Пт        | Сб        | Bc        | N⁰        | Пн                  | Вт                  | Ср        | Чт        | Пт        | Сб        | Вс        | N⁰        | Пн        | Вт        | Ср        | Чт        | Пт        | C6        | Bc       | N⁰       |
| уроков                  |              | 1         | 2         | 3         | 4         | <u>5</u>  | 6         | 1         |                     |                     |           | 1         | 2         | <u>3</u>  | 4         | <u>5</u>  |           |           |           |           |           |           | 1        | <u>9</u> |
| материалы               | Z            | 8         | 2         | <u>10</u> | 11        | <u>12</u> | <u>13</u> | 2         | 5                   | <u>6</u>            | Z         | <u>8</u>  | 2         | <u>10</u> | <u>11</u> | <u>6</u>  | 2         | <u>3</u>  | 4         | <u>5</u>  | <u>6</u>  | Z         | 8        | 10       |
| Расписание              | <u>14</u>    | <u>15</u> | <u>16</u> | <u>17</u> | <u>18</u> | <u>19</u> | 20        | <u>3</u>  | 12                  | <u>13</u>           | <u>14</u> | <u>15</u> | <u>16</u> | <u>17</u> | 18        | <u>7</u>  | <u>9</u>  | <u>10</u> | <u>11</u> | <u>12</u> | <u>13</u> | <u>14</u> | 15       | 11       |
| Классный                | 21           | <u>22</u> | <u>23</u> | <u>24</u> | <u>25</u> | <u>26</u> | 27        | <u>4</u>  | <u>19</u>           | <u>20</u>           | 21        | <u>22</u> | <u>23</u> | <u>24</u> | 25        | <u>8</u>  | <u>16</u> | <u>17</u> | <u>18</u> | <u>19</u> | <u>20</u> | <u>21</u> | 22       | 12       |
| журнал                  | 28           | 29        | 30        |           |           |           |           | <u>5</u>  | 26                  | 27                  | 28        | <u>29</u> | <u>30</u> | <u>31</u> |           | 9         | 23        | 24        | 25        | 26        | 27        | 28        | 29       | 13       |
| Отчеты                  |              |           |           |           | _         | _         |           |           |                     |                     |           |           |           |           |           |           | <u>30</u> |           |           |           |           |           |          | 14       |
| Объявления              |              | 5         | Яне       | зар       | ь 2       | 01        | <u>6</u>  | _         | <u>Февраль 2016</u> |                     |           |           |           | Март 2016 |           |           |           |           |           |           |           |           |          |          |
| Школьные                | Пн           | Вт        | Ср        | Чт        | Пт        | Сб        | Bc        | N⁰        | Пн                  | Вт                  | Ср        | Чт        | Пт        | Сб        | Bc        | N⁰        | Пн        | Вт        | Ср        | Чт        | Пт        | C6        | Bc       | Nº       |
| Персональные            |              |           |           |           | 1         | 2         | 3         | <u>18</u> | 1                   | 2                   | 3         | 4         | 5         | <u>6</u>  | Z         | <u>23</u> |           | 1         | 2         | 3         | 4         | 5         | 6        | 27       |
| настройки               | 4            | 5         | 6         | Z         | 8         | <u>9</u>  | 10        | <u>19</u> | 8                   | 2                   | 10        | 11        | 12        | <u>13</u> | 14        | <u>24</u> | Z         | 8         | 2         | 10        | 11        | 12        | 13       | 28       |
| Выход                   | 11           | 12        | 13        | 14        | <u>15</u> | <u>16</u> | 17        | 20        | 15                  | 16                  | 17        | <u>18</u> | <u>19</u> | <u>20</u> | 21        | <u>25</u> | 14        | <u>15</u> | 16        | 17        | 18        | 19        | 20       | 29       |
|                         | 18           | 19        | 20        | 21        | 22        | 23        | 24        | 21        | 22                  | 23                  | 24        | 25        | 26        | 27        | 28        | 26        | 21        | 22        | 23        | <u>24</u> | 25        | 26        | 27       | 30       |
|                         | 25           | <u>26</u> | 27        | <u>28</u> | <u>29</u> | <u>30</u> | <u>31</u> | 22        | 29                  |                     |           |           |           |           |           | 27        | 28        | <u>29</u> | <u>30</u> | <u>31</u> |           |           |          | 31       |

## Выход из системы АСУ

Важно, что для завершения работы в «NetSchool» нужно не просто закрывать окно браузера, а выбирать «Выход» в главном меню.

Это необходимо в целях безопасности и сохранности ваших данных: только если нажата кнопка Выход, сеанс работы пользователя полностью завершится.

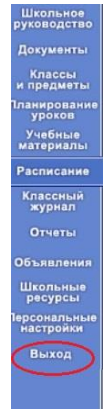

Для возврата на предыдущую страницу необходимо пользоваться кнопкой **Вернуться** в окне программы

| Трофиль       | Класс: 2а                           |                             |   |
|---------------|-------------------------------------|-----------------------------|---|
|               | Профиль: Общеобразова               | гельный                     |   |
|               | ели определен только один про       | филь                        |   |
| Сохранить     | лассный руководитель<br>Тип класса: | Обшеобразовательный         | ~ |
| A Recording   | Классный руководитель:              | Селезнева Елена Африкановна | ~ |
| ОВОССТАНОВИТВ | Учебный план:                       | Классический                | ~ |
| Вернуться     | J                                   |                             |   |

Если Вы для возврата будете использовать кнопку **Назад** в окне браузера, то это приведет к принудительному выходу из системы. Придется проходить авторизацию повторно.

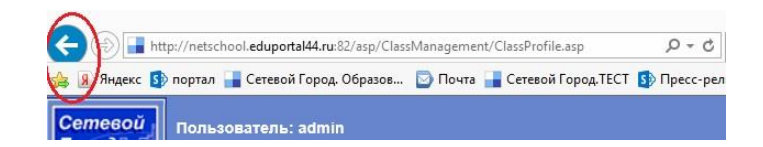

### Если вы забыли пароль

Если Вы забыли/утеряли логин или пароль для входа в систему, то Вы можете воспользовтаься функцией восстановления пароля по E-mail или мобильному телефону. Воспользоваться данной функцией можно при условии, если Вы указывали в системе ранее либо E-mail либо мобильный телефон, а также указали контрольный вопрос и ответ на него.

Для того, чтобы восстановить пароль на экране входа нажмите кнопку "Восстановить пароль", а затем выберите один из двух вариантов восстановления пароля. При нажатии на кнопку "Применить данные" система автоматически сформирует новый пароль и отправит его вам.

| <b>()</b> Вхо                                             | д в систему                                                                                     | < 🚱 Восстановление пароля 🗡                                                                                                    |
|-----------------------------------------------------------|-------------------------------------------------------------------------------------------------|----------------------------------------------------------------------------------------------------|
| Введите информац<br>меню. Если нужны<br>со своим админист | цию сверху вниз, используя выпадающие<br>е позиции для ввода недоступны - свяжитесь<br>ратором. | Вы можете самостоятельно восстановить свой пароль для входа<br>в систему в том случае, если вы забыли свой текущий пароль.<br>Введите свой е-mail или номер мобильного телефона. Если<br>указанные е-mail или номер телефона были заранее введены в<br>систему Сетевой Город. Образование, то система |
| Регион                                                    | Самарская область 🔻                                                                             | автоматически сформирует новый пароль и отправит его вам.                                                                                                    |
| Муниципальный<br>район                                    | Волжский 🔹                                                                                      | Примечание: если вводится номер мобильного телефона, то он<br>должен быть также подписан на получение SMS-рассылок из<br>системы Сетевой Город. Образование                                                                                                    |
| Город/село                                                | Рощинский 🔻                                                                                     |                                                                                                    |
| Образовательное<br>учреждение                             | Школа для демонстрации 🔹                                                                        | • E-mail<br>• Мобильный телефон                                                                                                    |
| Пользователь                                              |                                                                                                 |                                                                                                    |
| Пароль                                                    |                                                                                                 | Применить данные                                                                                                    |
| Восстановить па                                           |                                                                                                 | Если же вы не заполнили заранее свой е-mail или номер<br>мобильного телефона, то для восстановления пароля следует,<br>обратиться к вдминистратору системы в ОУ или к вашему                                                                                                    |
|                                                           | Применить данные                                                                                | классному руководителю.                                                                                                    |

Если же вы не заполнили заранее свой e-mail или номер мобильного телефона, то для восстановления пароля следует обратиться к администратору системы в Вашей образовательной организации или к Вашему классному руководителю.

Просим Вас в течение <u>всего учебного года</u> регулярно, 1-2 раза в неделю просматривать и обмениваться сообщениями с классным руководителем и, по необходимости, с педагогами и руководителями школы.

О технических проблемах работы с системой, предложениях по её усовершенствованию сообщайте, пожалуйста *классному руководителю* (по почте ACУ).

Мы очень надеемся, что использование системы АСУ будет полезно в нашей совместной работе по обучению и воспитанию Ваших детей.

Мы рассчитываем на Вашу помощь в усовершенствовании самой системы.

О технических проблемах работы с системой, предложениях по её усовершенствованию сообщайте, пожалуйста *классному руководителю* (по почте ACУ).